## Connecting to Outlook Web Access and AF Portal from Personal Computer

## (Windows 10 Only)

## DO NOT SAVE FOUO OR PII TO HOME COMPUTER

- To connect to OWA from you home computer you will need to take home your CAC enabled keyboard or standalone CAC reader.
- Once at your home workstation verify that you have Windows 10. If windows 10 is installed plug either your CAC enabled keyboard or reader into a vacant USB port on your home computer.
- Windows 10 should automatically register this device and read your CAC card.
- Put CAC Card into reader
- Once you have done this you will be able to log into the AF Portal as well as Outlook Web Access.
- To log into the portal you will go to <a href="https://www.my.af.mil/">https://www.my.af.mil/</a>

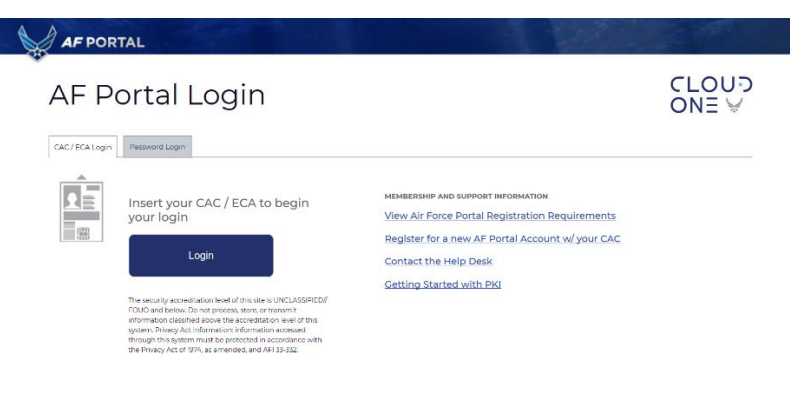

- -
- Select Logon and select your certificate that **DOES NOT** say email.

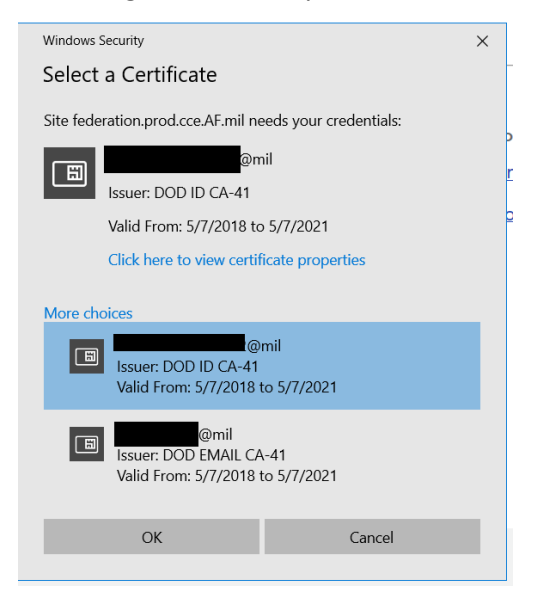

- You should now have access to the portal.
- To log into Outlook you will need to go to https://owa.us.af.mil
- Once you connect it will prompt you to choose a certificate. Be sure to choose the non-email
  - cert for this as well.

| Windows Security                                                    |                      |  |
|---------------------------------------------------------------------|----------------------|--|
| Select a Certificate                                                | -                    |  |
| Site federation.prod.cce.AF.mil nee                                 | ds your credentials: |  |
| @mil<br>Issuer: DOD ID CA-41                                        | r                    |  |
| Valid From: 5/7/2018 to 5/7/2021                                    |                      |  |
| Click here to view certific                                         | ate properties       |  |
| More choices                                                        |                      |  |
| Issuer: DOD ID CA-41<br>Valid From: 5/7/2018 to                     | il<br>• 5/7/2021     |  |
| emil<br>Issuer: DOD EMAIL CA-41<br>Valid From: 5/7/2018 to 5/7/2021 |                      |  |
| ОК                                                                  | Cancel               |  |
|                                                                     |                      |  |

## **DoD Warning and Consent Banner**

You are accessing a U.S. Government (USG) Information System (IS) that is provided for USG-authorized use only. By using this IS (which includes any device attached to this IS), you consent to the following conditions:

- The USG routinely intercepts and monitors communications on this IS for purposes including, but not limited to, penetration testing, COMSEC monitoring, network operations and defense, personnel misconduct (PM), law enforcement (LE), and counterintelligence (CI) investigations.
- At any time, the USG may inspect and seize data stored on this IS.
- Communications using, or data stored on, this IS are not private, are subject to
  routine monitoring, interception, and search, and may be disclosed or used for
  any USG authorized purpose.
- This IS includes security measures (e.g., authentication and access controls) to protect USG interests--not for your personal benefit or privacy.
- Notwithstanding the above, using this IS does not constitute consent to PM, LE
  or CI investigative searching or monitoring of the content of privileged
  communications, or work product, related to personal representation or
  services by attorneys, psychotherapists, or clergy, and their assistants. Such
  communications and work product are private and confidential. See User
  Agreement for details.

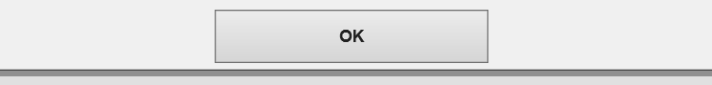

- Select OK once you connect and your Outlook should load. Due to high demands you might have to enter PIN multiple times

- Once inside you will need to load S/MIME to be able to view Encrypted Emails. To do so go to the top right of the screen and select the gear icon.
- Next select Manage Add-ons from the drop down

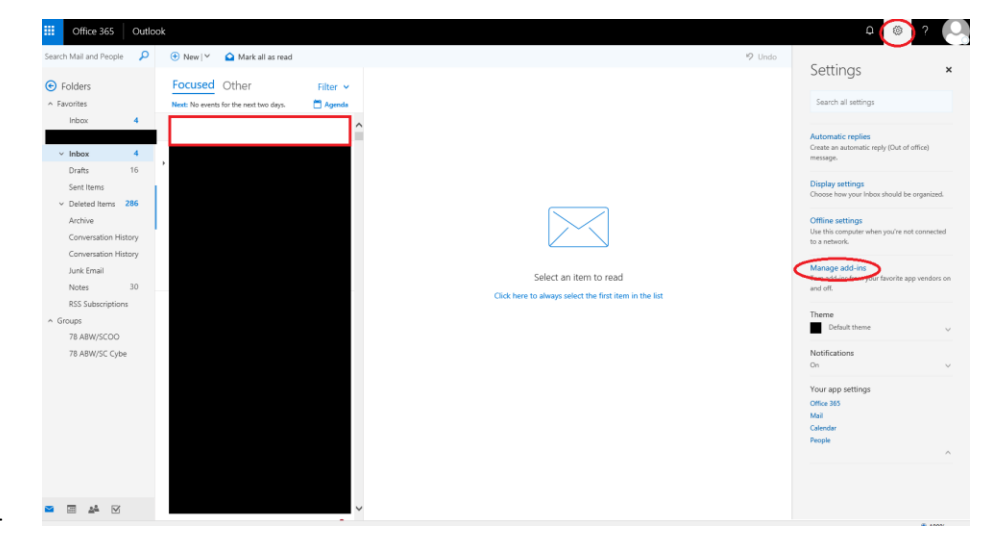

- From here on the left side of the screen select the drop down that says mail and then scroll down until you see S/MIME
- In the center of the screen you should see click here to install S/MIME

\_

\_

| Office 365 Out                                                                                                    | lok                                                                                                    | ₽ © ?                                                                                                    |
|----------------------------------------------------------------------------------------------------|----------------------------------------------------------------------------------------------------|----------------------------------------------------------------------------------------------------|
| Options                                                                                                    |                                                                                                    | Settings                                                                                                    |
| Region and time zone<br>Text messaging<br>Export<br>* Mail<br>* Automatic processing<br>Automatic replies<br>Inhou and sweep rules<br>Jusk email reporting                                                                             | Kover X Discuss      S/MIME settings      SAMA tays encode and digitally sign amait messages you used, where encoded a content in messages you     more set with the discuss of the discuss of the discus of the discuss of the discus of the discus of the disc | Search all settings<br>Automatic replies<br>Create an automatic reply (Out of office<br>message).                                      |
| Mark as read<br>Mark as read<br>Message options<br>Read receipts<br>Reply settings<br>Retention policies<br>Suggested replies                                                                                                    | logical and ender and addresses to an interagent tend     Add AddressAdd and addresses and annual and addresses     Add AddressAdd Address and Annual Addresses     Automatically chosen the best certificate for digital signing                                                                                                    | Display settings.<br>Choose how your intex should be ong<br>Offine settings.<br>Use this computer when you're not cor<br>to a network. |
| Undo send<br>Accounts<br>Block or allow<br>Forwarding<br>PDP and IMAP                                                                                                    |                                                                                                    | Manage add-ins<br>Turn add-ins from your favorite app ve<br>and off.                                                                   |
| Attachment options     Attachment preference     Storage accounts     Layout     Conversations                                                                                                    |                                                                                                    | Default theme Notifications On                                                                                                    |
| Email signature<br>Foosed inbox<br>Unk preview<br>Message fomat<br>Message fomat<br>Message fomat<br>Message fomat<br>Message fomat<br>Click actions<br>Reading pane<br>Click actions<br>Reading pane<br>Click actions<br>Reading pane |                                                                                                    | Your app settings<br>Office 385<br>Mail<br>Calendar<br>People                                                                          |

- Once you click a bar will open on the bottom. You will need to select run to install the S/MIME certificate. When it is finished the following screen will pop up.

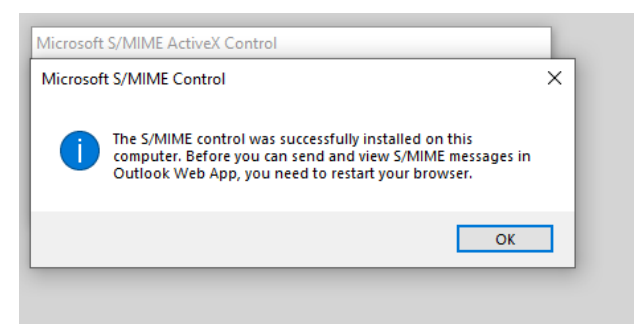

- -
- Now you will need to close completely out of Internet Explorer and open OWA back up.
- You should now be able to access Outlook from you home computer. Due to high demands there have been issues seeing and sending encrypted emails utilizing Outlook this way. If possible please try and use VPN to send and receive any encrypted emails.
- If you require Office on your home computer. You have the option to purchase Office using the Home Use Program. The following link will provide the instructions for accessing.
   https://www.my.of.mil/gees

https://www.my.af.mil/gcss-

af/USAF/AFP40/d/sA1FBF31D2377130901237B8FD0440136/Files/editorial/Microsoft%20Home %20Use%20Program%20Guide.pdf